## DLMS KNX Interface

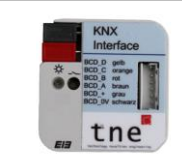

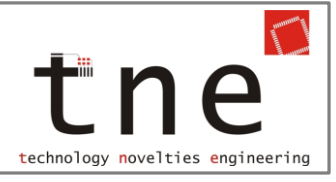

Beschreibung

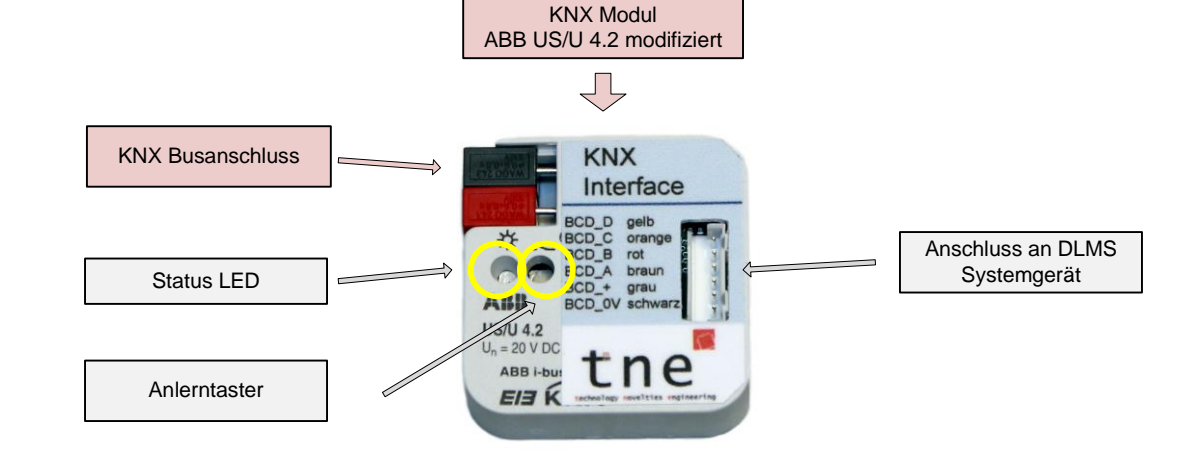

Anschluss an DLMS- Systemgerät

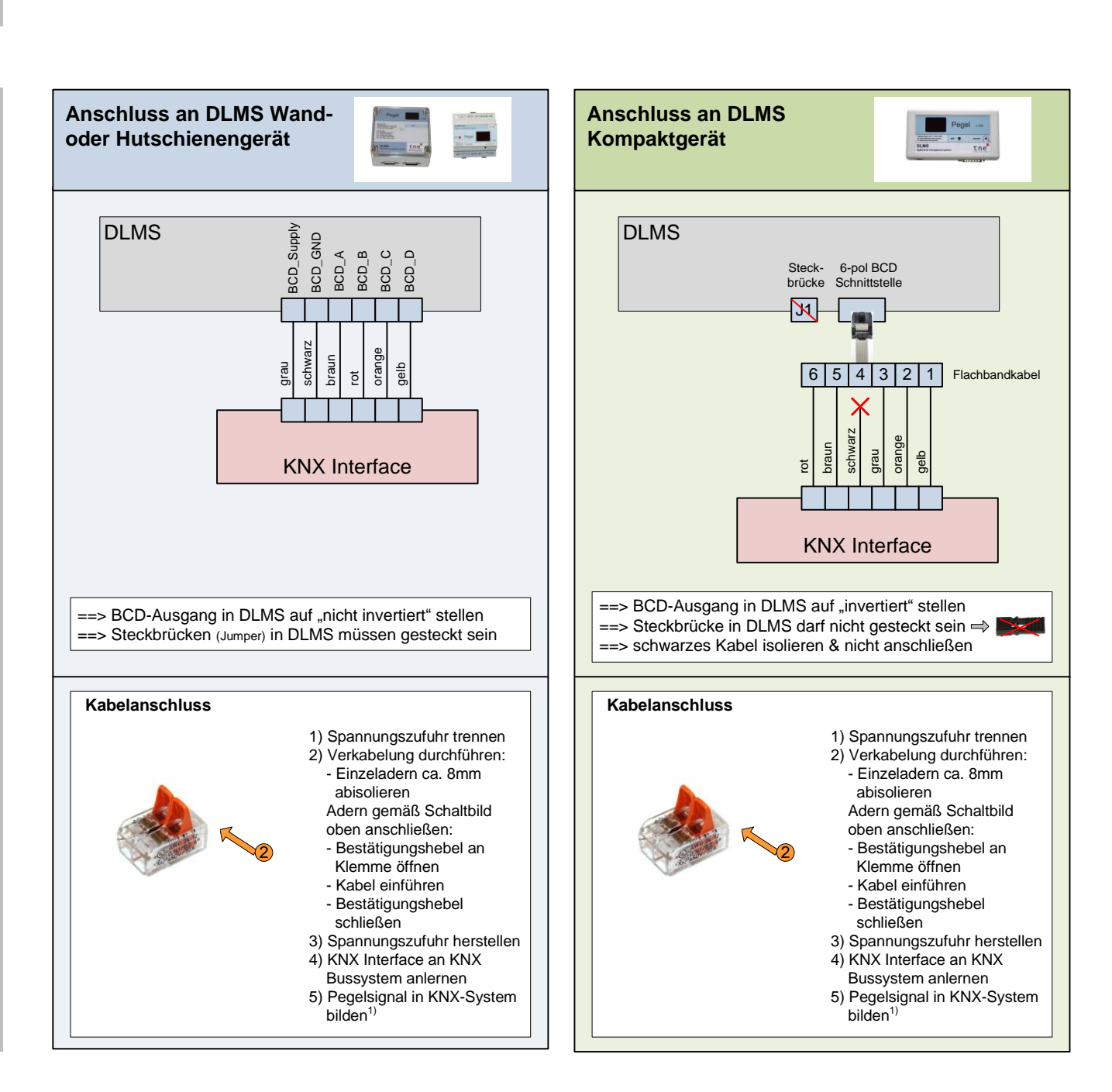

<sup>1)</sup> siehe auch Anleitung "KNX-Interface einbinden" auf www.zisternensteuerung.de / support